<Public>

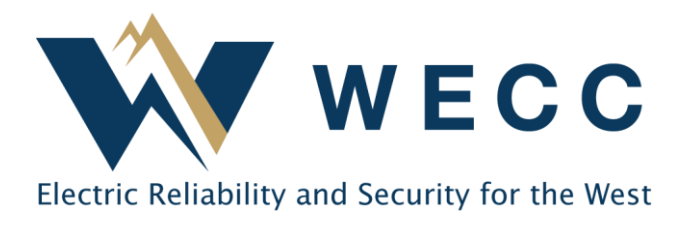

Certain transactions in WREGIS may incur volumetric fees (see the <u>WREGIS Fee Matrix</u> for more information). This document will help you access transaction reports that can be used to reconcile your WREGIS invoice or otherwise review your transaction history.

## Accessing and Downloading WREGIS Transactions

1. Navigate to **Transactions**; a list of transactions will appear in the **History** tab.

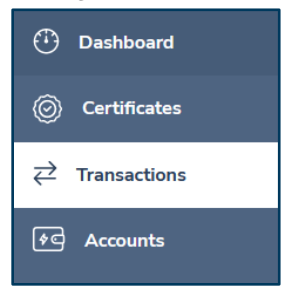

2. Use the **Date Ended** field (the date an action was taken) to filter by a single date or date range. You can filter additional fields to further limit the information on the report.

| 🕀 Dashboard  | Transactions   | Pending    | History   | Recurring                |                    |          |        |             |               |        |
|--------------|----------------|------------|-----------|--------------------------|--------------------|----------|--------|-------------|---------------|--------|
| Oertificates | 0 Transactions |            |           |                          |                    |          |        |             |               |        |
|              | Date Ended ↓   | Source Org | anization | Destination Organization | Transaction Type 📬 | Status 斥 | Sou    | rce Account | Destination A | ccount |
| ♦C Accounts  | Filter         | ✓ Filter   | ~         | Filter V                 | Filter V           | Filter   | ✔ Filt | er 🗸        | Filter        | ~      |

**NOTE:** Transactions that require multiple actions, such as external transfers, will show the date the transaction was finalized in the **Date Ended** field. This is consistent with the invoice month in which a transaction will be charged.

3. Click the down arrow in the top-right of the screen to download the report and select the desired filetype (.csv or .pdf).

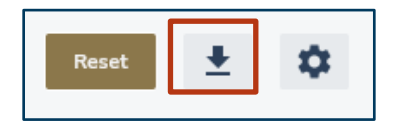

4. The downloaded report will be emailed to the requestor. A .csv file can be filtered or sorted by different fields to produce the desired information. Such fields include Transaction Type, REC Quantity, Vintage, Generator ID, and others.